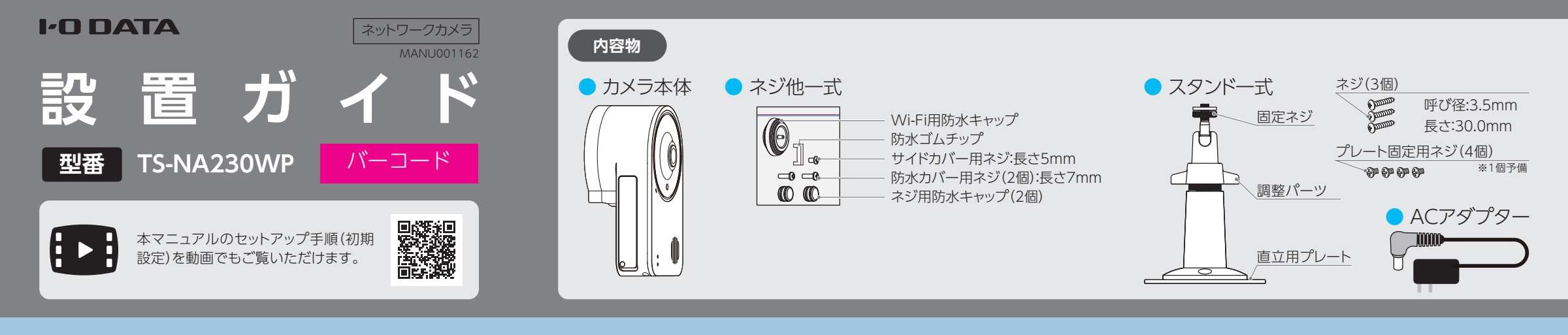

## カメラ<u>を準備する</u>

カメラを使う環境に合わせて組み上げます。

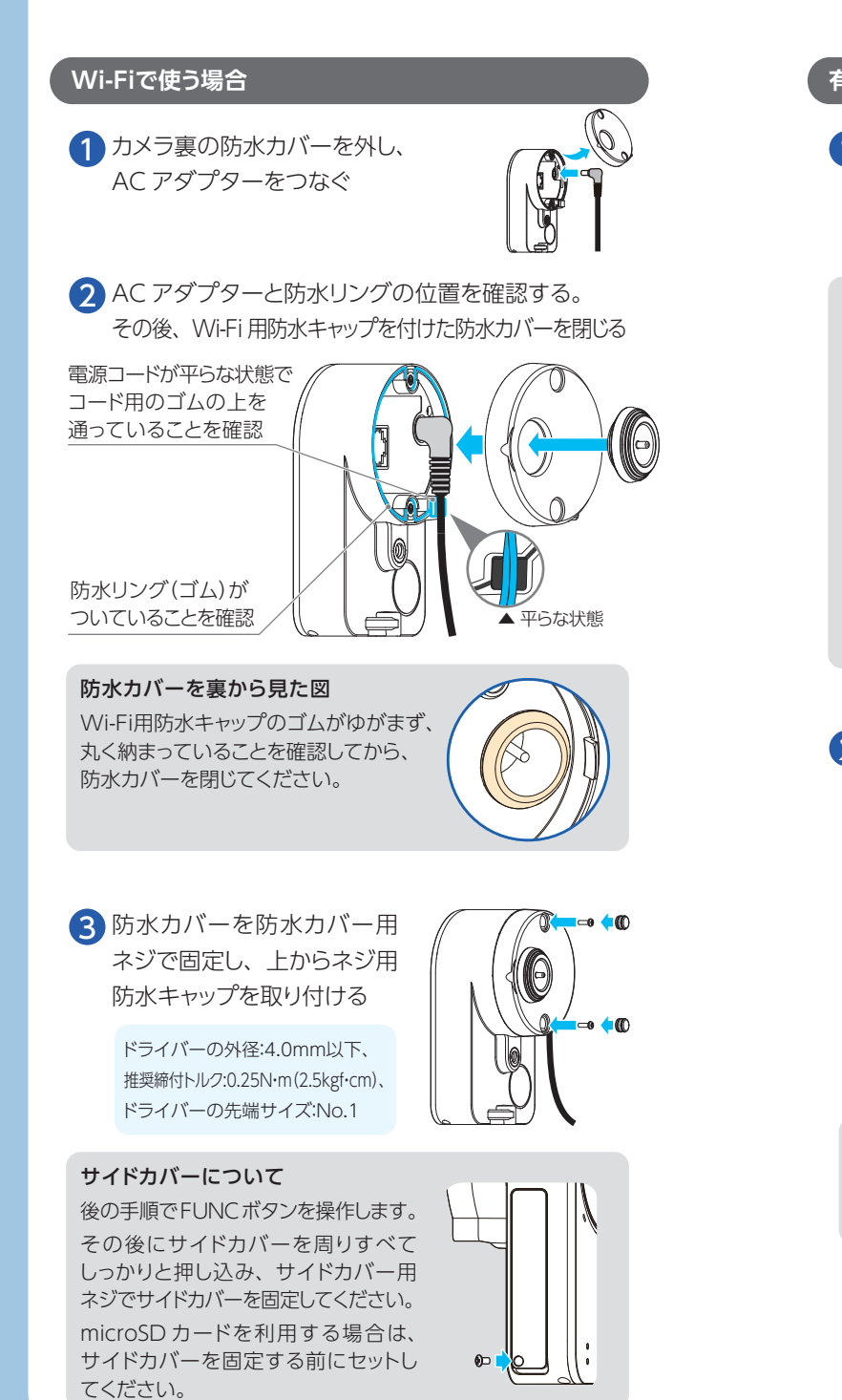

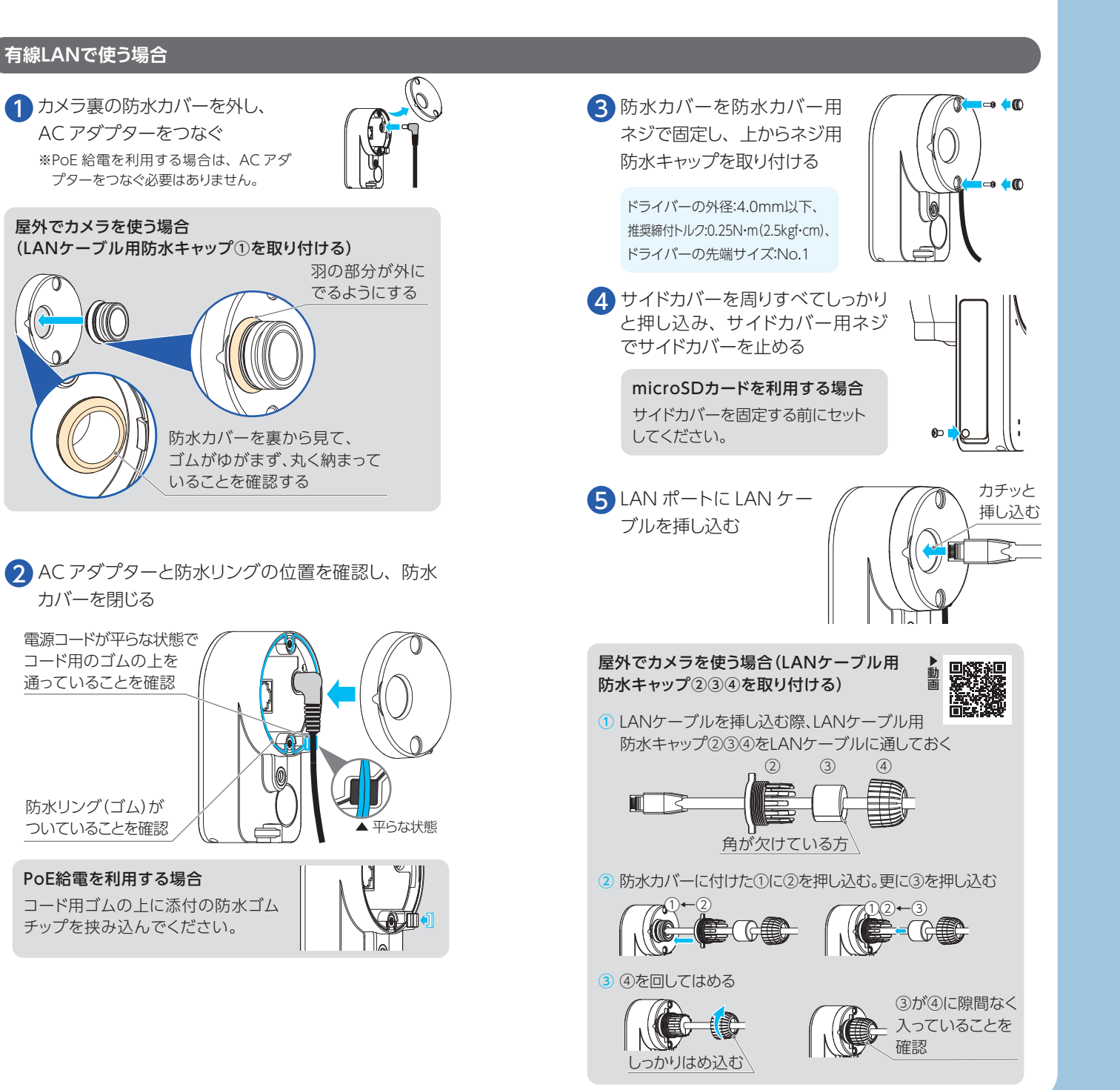

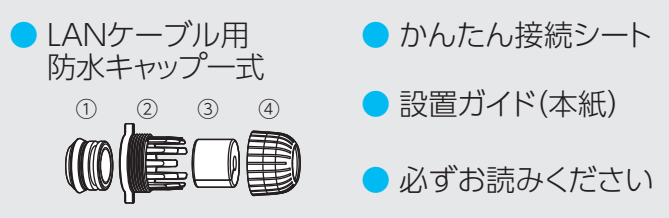

※ LAN ケーブルは、添付しておりません。必要に応じてご用意ください。 ご用意の際は、防水タイプで直径5~8mm、丸い形状のケーブルの ものをお選びください。

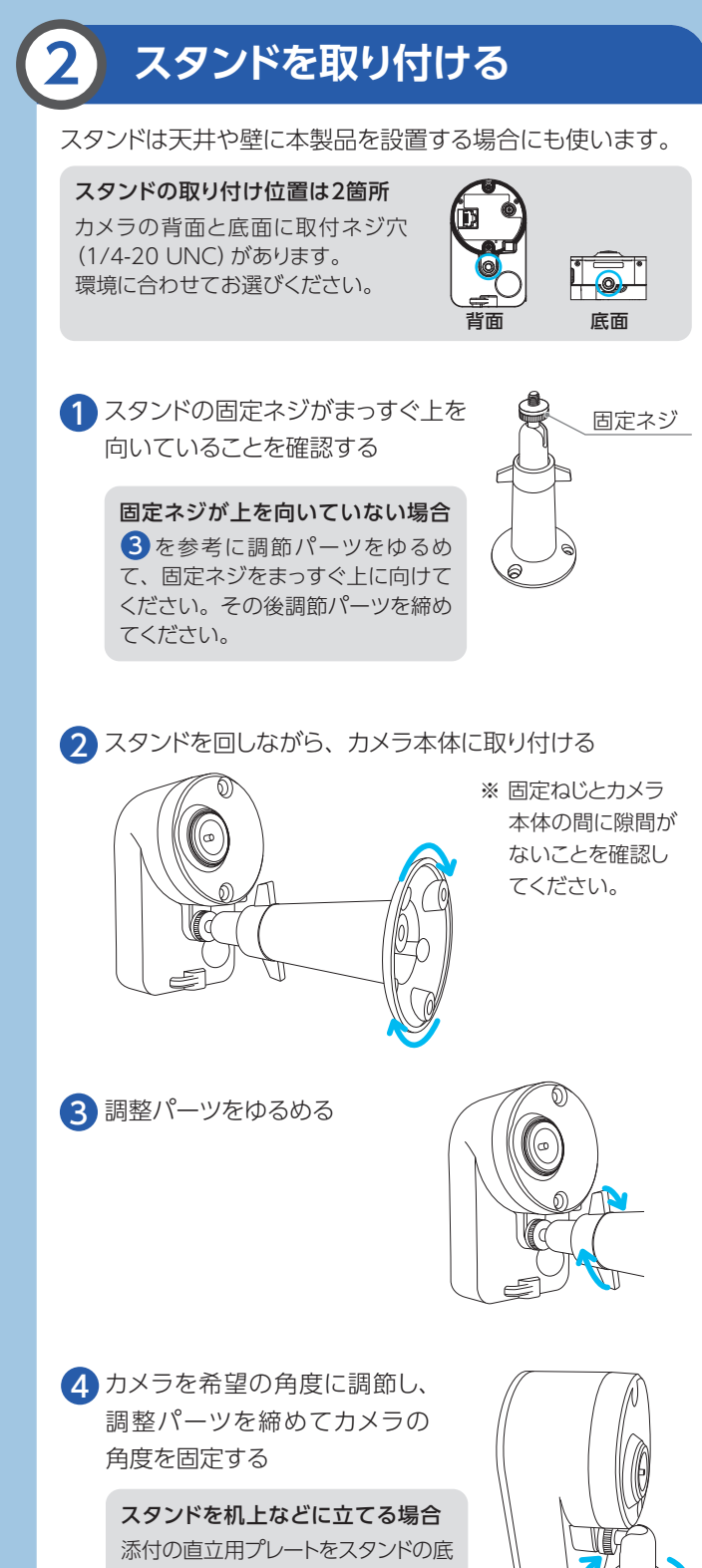

に取り付けてください。取り付けには プレート固定用ネジを使います。

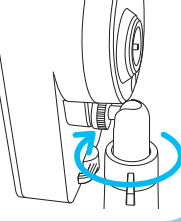

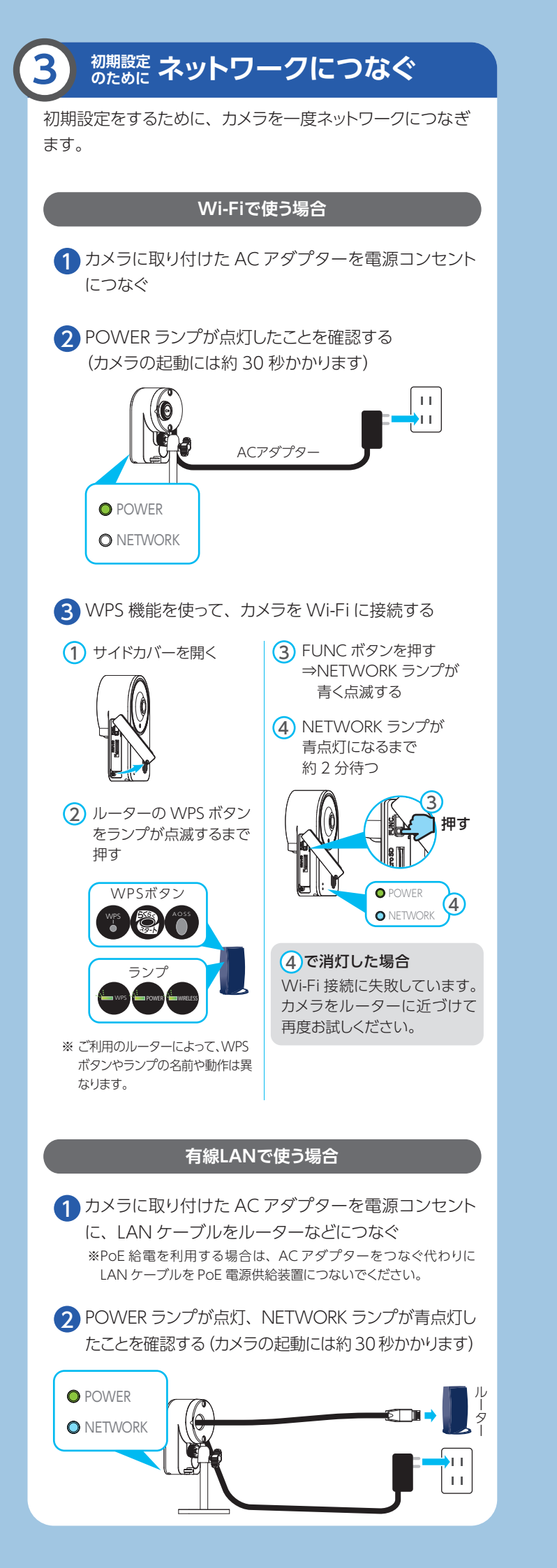

# 4 アプリにカメラを登録する

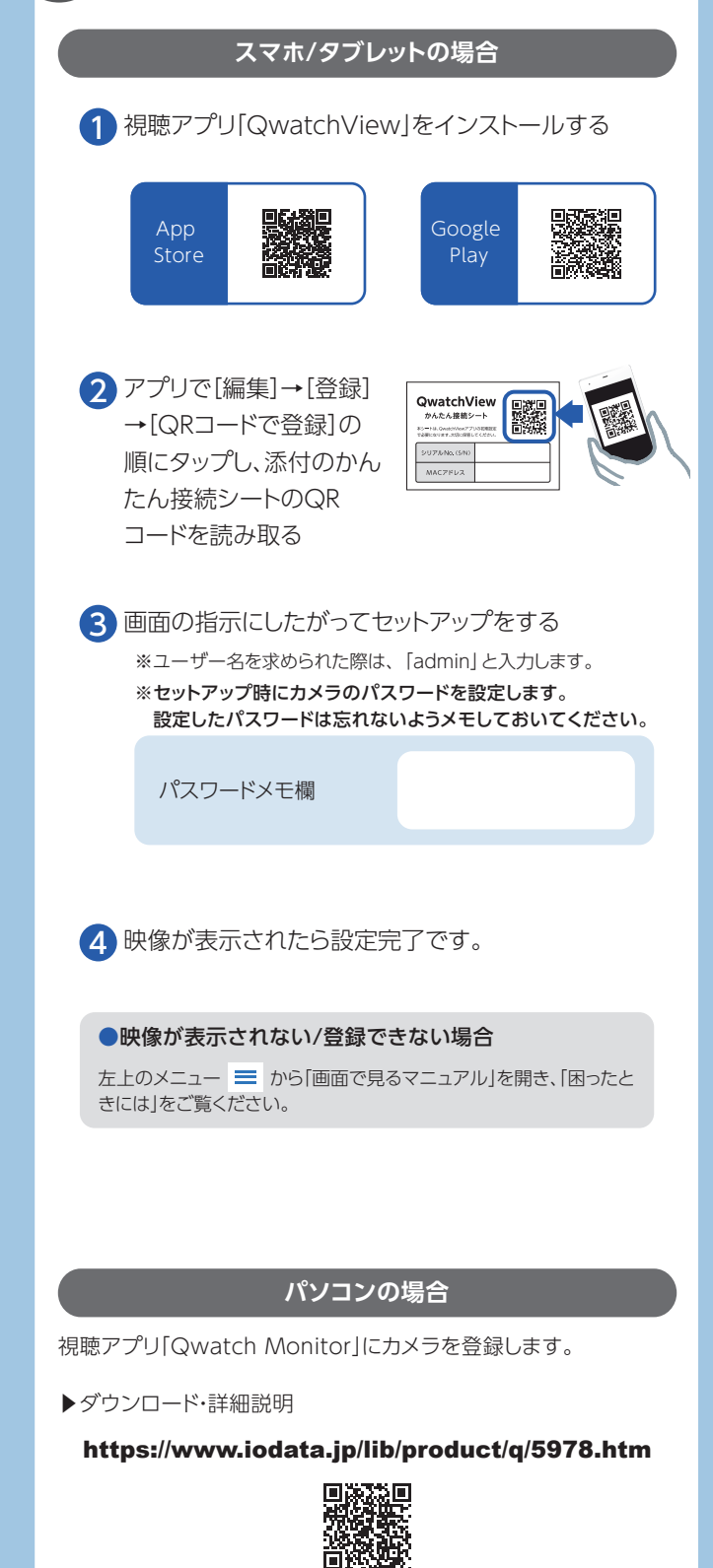

### 視聴や設定の方法について

詳細ガイド(Webで閲覧)では、視聴の方法や各種機能の設定方法、Q&Aなどを記載しています。ぜひご覧ください。

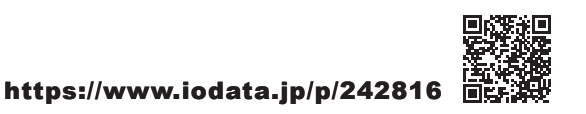

5 設置する

- 初期設定のためにつないだカメラの AC アダプター や LAN ケーブルを仮設置場所から取り外す
- 2 実際に使う場所に、カメラを設置する

#### 設置作業時のご注意

壁や天井への設置(穴あけ等)については、注意事項 をご確認の上行ってください。ご自身での設置が難し い場合は住宅会社や工務店など工事業者への依頼をご 検討ください。弊社では設置に関するサポートや設置 サービス等のご紹介は行っておりません。

- 穴を開けた場所 (壁や天井) には防水処理をしてく ださい。
- 中密度繊維板やプラスチック板などの密度の低い材 質の場所には取り付けないでください。
- 固定用のネジやボードプラグは、取り付け場所の材 質や構造物に合わせて選定いただき、しっかりと固 定してください。
- <添付ネジが利用可能な材質\*4> 木材、サイディングボード\*1、石膏ボード\*2、コン
- ※1 サイディングの内側の構造体(柱など)へ固定してください。添付のネジでは長さが不足している場合は、市販のネジ(呼び径 4.5mm以下のもの)を別途ご用意ください。
- ※2 石膏ボードの内側の構造体(柱など)へ固定してください。構造体への固定ができない場合は、市販のボード
- プラグをご用意のうえ固定してください。 ※3 別途コンクリートプラグをご用意ください。
- ※4 記載がないものは、材質に適した固定方法で固定して ください。
- 固定後はがたつきがないことを必ずご確認ください。インパクトドライバーはネジの破損や締めすぎの原因となりますので使わないでください。

■市販の落下防止ワイヤーを本製品背面の落下防止 ワイヤー取り付け穴につけて利用いただくことをお すすめします。万が一落下するとケガの要因になり ます。

#### 設置場所について

- 以下のような場所には設置しないでください。 ・ 直射日光が当たる場所
- ・プールなど、薬剤を使用する場所
- ・湿気やほこり、蒸気、油分の多い場所
- ・溶剤および可燃性雰囲気などの特殊環境の場所
- ・放射線やX線および強力な電波や磁気の発生する場所
  ・海上や海岸通りなどの塩害地域、および温泉地な
- どの腐食性ガスが発生する場所 ・使用温度範囲 (-10℃~+50℃) を超える場所 (赤 外線による暗視機能をご利用の場合は、-10℃~ +40℃の温度範囲内で設置してください。)
- ・車両や船舶などの振動が多い場所(本製品は車載 用ではありません)
- 壁や天井などに固定する際は、丈夫で厚みのある場所へ設置してください。
- ルーターと Wi-Fi で接続する場合は、Wi-Fi が安定 して届くところに設置してください。とくに 5GHz 帯 は壁などの障害物に弱い特性があります。また屋外 へ設置する際は 5GHz 帯での接続はしないでください。(法令により 5GHz 帯の W52/W53の屋外利 用は禁止されています。詳細は「必ずお読みください」 をご確認ください)

#### LANケーブルをご利用の場合

- 屋外に設置される際は、防水性能をもった LAN ケー ブルをご用意いただき添付の防水キャップを必ずつ けて設置してください。
- LAN ケーブルが外れないよう、ゆとりをもって配線 してください。

#### ACアダプターをご利用の場合

- ACアダプターは防水仕様ではありません。電源コンセントが直射日光や風雨があたるような場所への設置はしないでください。屋外への配線はLANケーブル1本でネットワーク接続と電源供給ができる PoE 接続がおすすめです。
- 天井に据え付けの電源コンセントは利用しないでく ださい。AC アダプターの重みで外れる場合があり ます。

防水・防塵について

- 本製品は IP65 相当の防水・防塵性能を備えています。その特性上、雨風に常時当たり続けることのない場所(建物の軒下やガレージなど)へ設置してください。またすべての設置状況について性能を保証するものではありません。
- 本体や手が濡れている状態で触らないでください。
  細かい塵が常時あるような場所では使わないでください。

### 角度調整について

スタンドの調整パーツを回 し、本製品の角度を調整し てください。

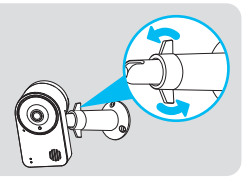

スタンド台座図面 壁に取り付ける場合は、右 図のように2つのネジ穴が 上側になるように取り付け てください。

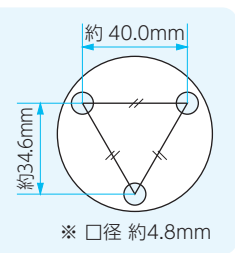

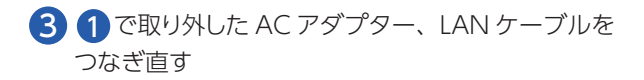

4 イ アプリにカメラを登録する で設定したアプリ でカメラの映像を表示できるか確認する

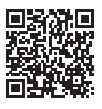